## BC Transplant Data Access Request Form Instructions: Non-Research Aggregate-Level Requests

This user guide is for **NON-RESEARCH AGGREGATE-LEVEL** data requests. For any research and/or record-level data requests, please navigate to the appropriate link and user guide in the <u>BC Transplant website</u>.

Link to form: https://rc.bcchr.ca/redcap/surveys/?s=Y84XDWTPPFMFKHA3

| <b>Step 1</b><br>Navigate to the Aggregate-<br>Level DAR screening form.                     | Link: https://rc.bcchr.ca/redcap/surveys/?s=Y84XDWTPPFMFKHA3                                                                                                    |   |
|----------------------------------------------------------------------------------------------|----------------------------------------------------------------------------------------------------|---|
| Step 2<br>Select 'I need access to<br>aggregate data or support<br>with an analysis/report'. | AAA<br>Provincial Health<br>Services Authority<br>Aggregate Data Access<br>Request Form<br>PHSA Aggregate Data Request Screening Form<br>Welcome to the PHSA Aggregate Data Request Form.<br>Please use this form to request aggregate data from the following PHSA Programs:<br>• BC Early Hearing Program (BCEHP)<br>• BC Mental Health and Substance Use Services (BCMHSUS)<br>• Cardiac Services BC (CSBC)<br>• Perinatal Services BC (PSBC)<br>• BC Transplant (BCT)<br>To request aggregate data from a different PHSA program, please reach out to the program directly for support. |   |
|                                                                                              | To begin, please choose from the following two options: * must provide value I need access to aggregate data or support with an analysis/report. I need access to record-level data to conduct my own analysis or reporting. reset                                                                                                    | ) |

## PHSA BCT – Data Access Request (DAR) Form User Guide

| Step 3<br>Select 'No' to the research<br>question.<br>Click 'Submit'.                                                                                                    | Is this a data request for research?<br>For any research-related requests for individual patient or record level data, please use PHSA's <u>Data Access</u><br><u>Request form</u> . For any research-related aggregate data requests, please <u>contact the PHSA program directly</u> .<br>Use the <u>PHSA Project Sorting Tool</u> to help differentiate between research and non-research projects.<br>* must provide value<br><u>reset</u><br><u>No</u><br><u>submit</u> |
|----------------------------------------------------------------------------------------------------|----------------------------------------------------------------------------------------------------|
| Step 4<br>Ensure that you select 'BC<br>Transplant' as the PHSA<br>program you are requesting<br>data from. Failure to do so<br>will result in your request<br>not being properly assigned<br>to BCT.<br>Complete all required<br>fields, ensuring all details<br>are as specific and as<br>accurate as possible to<br>minimize request review<br>and processing time (note:<br>the screenshot on the right<br>is truncated) | Aggregate Data Access<br>Request Form                                                                                                    |
|                                                                                                    | PHSA Aggregate Data Request Form.<br>Welcome to the PHSA Aggregate Data Request Form.<br>Please use this form to request aggregate data from the following PHSA Programs:                                                                                                    |
|                                                                                                    | <ul> <li>BC Early Hearing Program (BCEHP)</li> <li>BC Mental Health and Substance Use Services (BCMHSUS)</li> <li>Cardiac Services BC (CSBC)</li> <li>Perinatal Services BC (PSBC)</li> <li>BC Transplant (BCT)</li> </ul>                                                                                                    |
|                                                                                                    | Once submitted, a representative from the PHSA program will contact you for next steps.<br>To request aggregate data from a different PHSA program, please <u>reach out to the program directly</u> for support.                                                                                                    |
| no tranoatoaj.                                                                                                    | PHSA Program                                                                                                    |
| Click <b>'Submit'.</b>                                                                                                    | Which PHSA Program are you requesting data from? <ul> <li>BC Early Hearing Program (BCEHP)</li> <li>BC Mental Health and Substance Use Services (BCMHSUS)</li> <li>Cardiac Services BC (CSBC)</li> <li>Perinatal Services BC (PSBC)</li> <li>BC Transplant (BCT)</li> </ul> reset                                                                                                    |

## PHSA BCT – Data Access Request (DAR) Form User Guide

| Step 5                                                                            | Close survey                                                                                                    |                                                    |  |
|-----------------------------------------------------------------------------------|----------------------------------------------------------------------------------------------------|----------------------------------------------------|--|
| You have successfully<br>submitted your non-<br>research record-level<br>request! | Thank you for completing Aggregate Data Request Form. Please note that you may be contacted by the program's<br>Data Access Coordinator for further clarification on your request. |                                                    |  |
|                                                                                   | If you have any queries regarding your submission, please contact PHSA Research Services at:<br><u>researchadministration@phsa.ca</u>                                              |                                                    |  |
| The BCT team will review<br>your request and will be in<br>touch in due course.   | For any program specific inquiry, please contact:                                                                                                    |                                                    |  |
|                                                                                   | Program                                                                                                    | Contact                                            |  |
|                                                                                   | BC Early Hearing Program (BCEHP)                                                                                                    | EHPsupport@phsa.ca                                 |  |
|                                                                                   | Cardiac Services BC (CSBC)                                                                                                    | csbcdatarequest@phsa.ca                            |  |
|                                                                                   | Perinatal Services BC (PSBC)                                                                                                    | psbc.darc@phsa.ca                                  |  |
|                                                                                   | BC Transplant (BCT)                                                                                                    | gary.molloy@phsa.ca<br>parvesh.angrula@bct.phsa.ca |  |
|                                                                                   |                                                                                                    |                                                    |  |